# RebLibrarian v. 2.x

This software is a proxy/http server. It's capabilities are very limited as it is not int featured proxy server.

At the moment it is the easiest and fastest way to put your own ebooks on the REB supports the REB-1200, GEB2150, GEB1150, GEB-2200 and the new ETI device ebookwise1150). No special steps are needed for 'locked' firmware!

## **RebLibrarian goes to freeware!**

## No support is provided now!

Former Gemstar devices reburn! The Reblibrarian for example firmwares 2.0, 2.1, 2.2, 23, 3.0, 3.2, 3.3 and 4.0.

1) Booklist window. All the ebooks you see here will be sent to to your REB/GEB

| 2    | Softbook 250              | )e, Reb1200               | , GEB2200,        | GEB2150 an       | d GEB1150       | Librarian v.          |
|------|---------------------------|---------------------------|-------------------|------------------|-----------------|-----------------------|
| File | BookList Hel              | p                         |                   |                  |                 |                       |
| []   | .ocal BookShelf           | Setup   REB               | Setup   LiveUp    | date   Internet  | Libraries       |                       |
|      | Title                     | Author                    | Category          | Filename         | Filesize        | Bookld                |
|      | Albertus ou L<br>GNU Wget | Gautier, Th<br>Hrvoje Nik | UnSorted<br>Linux | t.imp<br>GNUWget | 95454<br>136831 | rbfm-9767<br>05cb1034 |
|      | ,<br>Last REB conne       | cted: None                | Viev              | w                | •               |                       |
| REB  | 1200 Librarian lis        | tening on port            | 9090 Idle         |                  |                 |                       |

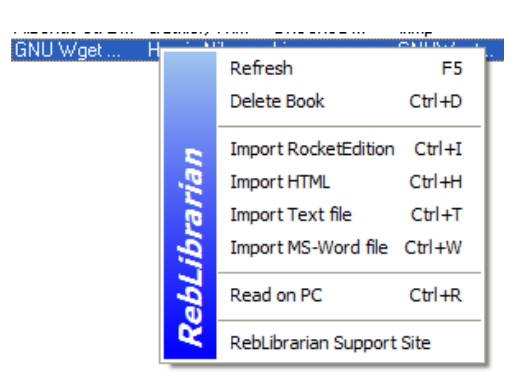

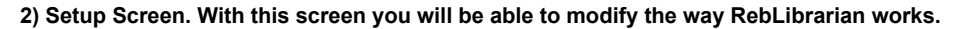

| 🏷 Softbook 250e,                                                                                       | Reb1200, GEB2200, GE                                                                                                    | B2150 and GEB1150 Librarian v.2                                                                                                    | 2.11 📃 🗖 🔀                          |
|----------------------------------------------------------------------------------------------------|----------------------------------------------------------------------------------------------------|----------------------------------------------------------------------------------------------------|-------------------------------------|
| File BookList Help                                                                                     |                                                                                                    |                                                                                                    |                                     |
| Local BookShelf Se                                                                                     | etup REB Setup LiveUpda                                                                                                    | te   Internet Libraries                                                                                                    | Go to homepage                      |
| BookShelf Place:<br>RomUpdate Blocking                                                                 | application/x-rom<br>application/x-rom-symbols<br>application/x-secure-rom                                                   | Server DomainName  This should be checked all the time                                                                                                    | softbook.net<br>asp<br>Device Setup |
| TCP Port to listen:<br>Foreign Booklist to<br>merge                                                    | 9090<br>URL Informations<br>This is a REBLibrarian<br>Only Send Autentification<br>Give No arguments!<br>Save                | <ul> <li>✓ AutoUpdate Reblibrarian?</li> <li>Sample: http://192.168.0.2:9090/</li> <li>Windows Infos</li> <li>Windows: 5.1 (Build 2600 Service<br/>Pack 1 ) (C:WINDOWS)</li> <li>Platform: Windows NT</li> </ul> | Save Device Setup                   |
| Directory Info<br>Bookshelf: C:\Prog<br>Bookstore: C:\Prog<br>Directory: C:\Progr<br>DsK: C:\Program F | gram Files\REBTools\RebLibra<br>gram Files\REBTools\RebLibra<br>am Files\REBTools\RebLibrari<br>iles\REBTools\RebLibrarian\d | rian\bookshelf<br>rian\bookstore<br>an\directory<br>sk                                                                                                    |                                     |

To use an ebookwise device put "ebooksystem.net" instead of "softbook.net" in the Server DomainName field,

Configure your device as a GEB1150 in the "Device Setup" group of fields Click on "Save" Restart you RebLibrarian and it's done :)

3) RebSetup Screen. Basic information needed to configure your REB device is shown here.

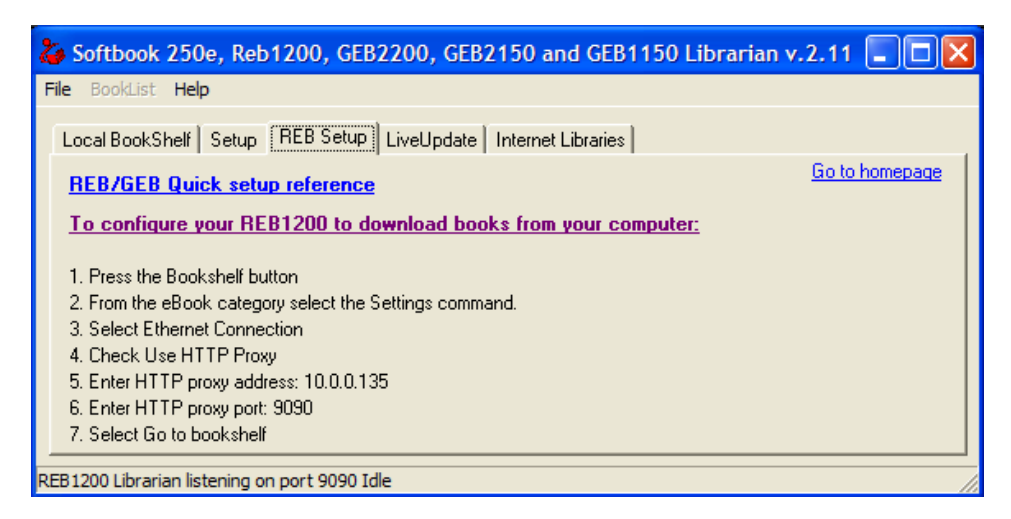

4) LiveUpdate Screen. A message indicating if a new update is available will be automatically displayed on this screen at startup. A change log is also displayed.

| 🕹 Softbook 250e, Reb1200, GEB2200, GEB2150 and GEB1150 Librarian v.2.11                                                                                                    |
|----------------------------------------------------------------------------------------------------|
| File BookList Help                                                                                                    |
| Local BookShelf Setup REB Setup LiveUpdate Internet Libraries                                                                                                    |
| Go to homepage<br>No Updates are currently available                                                                                                    |
| 2003/07/19(2.11) - Added TXT, DOC, RTF and HTML import, added a configuration flag to disable the AutoUpdate feature<br>2003/07/14(2.10) - Enable the GEB1150 support to the general public, added compatibility to the Gemstar Publisher 2.x, hor<br>2003/07/05(2.09) - Fixed the bug when having a 3.2 firmware and the RebPublisher install on the RebLibrarian PC, major up<br>2003/05/04(2.08) - Some code cleaning, fixed a problem in the bookshelf that prevented to have more than 100 books in th<br>2003/04/23(2.07) - Some code cleaning, most of the REB1200 preferences are supported, if you change anything in the Wi<br>2003/04/26(2.06) - As now, the reblibrarian identify the book from the Global bookshelf and the Device specific bookshelf as<br>2003/04/04(2.05) - Fixing a bug that prevented the 'Read On PC' to work for books in device specific bookshelves. Thanks<br>2003/03/30(2.03) - Some fixes in the RBImport part, to allow import of .RB that contains more than 1500 html files, confirmed<br>2003/03/30(2.02) - The AutoConnect feature is fully working with the 2.3 firmware, I haven't had the time to test it against ot<br>2003/02/22(2.00) - First shareware version of the RebLibrarian, all donators have received a free serial number.<br>2003/02/21(1.41) - Thanks to Jim, he is in deep debug of the RBImport part, this version corrected some remaining issues.<br>2003/02/21(1.41) - More RBImpot Fix, some characters where badly displayed on the REB1200.<br>2003/01/21(1.40) - More RBImpot Fix, some characters where badly displayed on the REB1200.<br>2003/01/21(1.40) - More RBImpot Fix, some characters where badly displayed on the REB1200. |
| REB 1200 Librarian listening on port 9090 Idle                                                                                                    |

5) Internet Librairies Screen. Here you can configure your account on ebookslib.com, As of now no other internet bookstores are available

| 🕹 Softbook 250e, Reb1200, GEB2200, GEB2150 and GEB1150 Librarian v.2.11                                                                                                    |
|----------------------------------------------------------------------------------------------------|
| File BookList Help                                                                                                    |
| Local BookShelf Setup REB Setup LiveUpdate Internet Libraries                                                                                                    |
| Go to homepage                                                                                                    |
| Are you a Softbook Internet Library administrators?<br>Do you wish to have your eBooks available through RebLibrarian?<br>Please contact us so we can add your preferences to RebLibrarian. You will be able to add free eBooks or the "list of custome |
|                                                                                                    |
| Setting for eBookslib.com                                                                                                    |
| eBookslib.com                                                                                                    |
| eMail Password                                                                                                    |
| Enabled?                                                                                                    |
| REB 1200 Librarian listening on port 9090 Idle                                                                                                    |

6) Import Rocket Edition Screen. Automate .RB file import here.

| Rocket Edition Impor                                                            | ter                                                  |                                                                         |                                                   |
|---------------------------------------------------------------------------------|------------------------------------------------------|-------------------------------------------------------------------------|---------------------------------------------------|
| Using this tool, you are<br>(tm) software. So your F<br>books available for the | able to import R<br>IEB1200/GEB22<br>Original Rocket | locket Edition build b<br>200 will be able to use<br>eBook and the REB1 | y RocketWriter<br>e all of the free<br>100 ebook. |
| RocketEdition File:                                                             |                                                      |                                                                         |                                                   |
| Author                                                                          |                                                      | Title                                                                   |                                                   |
| [                                                                               |                                                      | Incort to Depty balls                                                   | Deview                                            |
|                                                                                 |                                                      | Global                                                                  | GEB2150                                           |
| File order                                                                      |                                                      | ,                                                                       |                                                   |
|                                                                                 |                                                      |                                                                         | Move UP                                           |
|                                                                                 |                                                      |                                                                         | Move Down                                         |
|                                                                                 |                                                      |                                                                         | 11046 2000                                        |
|                                                                                 |                                                      |                                                                         |                                                   |
|                                                                                 |                                                      |                                                                         |                                                   |
|                                                                                 | Import                                               | Cancel                                                                  |                                                   |

7) Import HTML files Screen. Automate .HTM/.HTML file import here.

| & Import HTML files (*.htm, *.html) | × |
|-------------------------------------|---|
| Source File:                        |   |
| l                                   |   |
| Auroi.                              |   |
| Title                               |   |
|                                     |   |
| Category                            |   |
| BookShelf Global Device: GEB2150    |   |
| Import Cancel                       |   |

8) Import Text files Screen. Automate .TXT file import here.

| 🍐 Import Text files (*.txt) | ×        |
|-----------------------------|----------|
| Source File:                | 1        |
| Author:                     | <u> </u> |
| Title                       |          |
| Category                    |          |
|                             |          |
| BookShelf  Global           |          |
|                             |          |
|                             |          |

As of version 2.15, a rewrite engine is included to rebuild paragraph, justify text and put margins.

| 🏅 Import MS-Word file (*.rtf, *.doc) | X |
|--------------------------------------|---|
| Source File:                         |   |
|                                      |   |
| Author:                              |   |
|                                      |   |
| Title                                |   |
|                                      |   |
| Category                             |   |
|                                      |   |
| BookShelf Global   Device: GEB2150   |   |
|                                      |   |
|                                      |   |
| Import Cancel                        |   |
| Idle                                 |   |

# 9) Import MS-Word documents Screen. Automate .DOC/.RTF file import here.

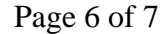

| About RebLibra                                                                       | rian 🛛 🔁                                                                                                    |
|--------------------------------------------------------------------------------------|----------------------------------------------------------------------------------------------------|
|                                                                                      | Softbook 250e, Reb1200,<br>GEB2200, GEB2150 and GEB1150<br>Librarian<br>Version 2.11                                                |
| (c) EbooksToolBo<br>This software is ne<br>Gemstar, use at yo<br>"As is", without wa | x 2002, 03<br>either endorsed or supported by<br>our own risk. The software is provided<br>arranty of any kind, express or implied. |
| Bedi                                                                                 | stered to:                                                                                                    |

## 7) About Box, remember to register the RebLibrarian to get all these features.

## Features:

- Serve a directory on your PC as your booklist,
- Serve 2 directories on your PC as webservers for the "Directory" and the "Bookstore" areas,
- Switch easily between Gemstar and Local servers without having to change the REB configuration,

ΠK

- Block all Rom Updates from Gemstar, (surf securely on the Gemstar servers)
- Identify your device as a REB. Others will never know that your are using this tool,
- Get book list from another server and merge it your REB,
- Import and convert Rocket Edition files (\*. RB) from Rocket ebooks and REB-1100 devices,
- Import and convert text files (\*.TXT),
- Import and convert HTML files (\*.HTM, \*.HTML),
- Import and convert MS-Word files (\*.DOC, \*.RTF),
- Import and convert OEBFF Containers (\*.OEB),
- Import and convert Open ebook Package Files (\*.OPF),
- Change the book properties: Authors, Titles and Categories can be changed,
- Fully support the GEB1150, GEB2150, GEB2200, REB1200, Softbook 250E.

#### How it works:

- Unzip the file
- You will see a folder named 'bookshelf'. Put your .imp files there...
- Start the program
- You should see the list of books in your bookshelf
- Change your REB proxy setup to :
  - IP : the IP of the PC you have installed the program on.
    - Port : 9090 (Should be OK as the default port for RebLibrarian)
  - Connect your REB to the network. Tap on 'Online Bookshelf'
- You should see your ebooks in the list....

Note to GEB1150 users, before to use your ebook, please be sure to change the RebLibrarian TCP Port to 80, it can be done in the Setup Tab. After this change, please restart the RebLibrarian, after that, connect the GEB1150 to the RebLibrarian bookshelf and go back to the Setup tab to let the RebLibrarian know that your device is a GEB1150.

Next to that, you can connect back to gemstar using the 'setup' tab of the program.

#### More Fun:

You can write your own Bookstore and Directory Websites. Presently only flat pages (no php/perl) can be served.

I have included some small samples on how to do that.

## Download:

7/27/2010

RebLibrarian : size about 888Kb (ZIP file) Last Updated: 2008-12-10

Troubleshooting:

If you have problems like the infamous "Could not start the converter. Please install Gemstar ebook Publisher v. 2.1", please try to download and install this version of the Gemstar ebook Publisher v. 2.1, allow you to build edition for the GEB1150/REB1200/GEB2200/GEB2150

Be sure to uninstall any previous version before installing a 2.x version. Not doing so will cause problems with the program shortcuts. They will point to older versions.